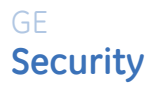

# GEC-EVR/GEC-EVR-DN

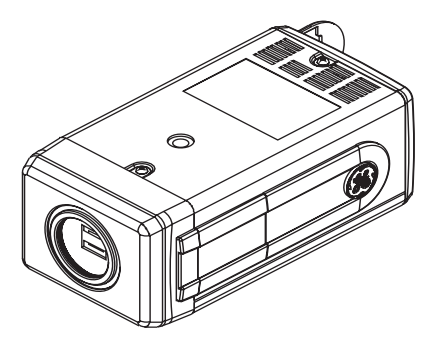

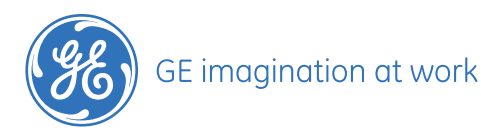

GEC-EVR/GEC-EVR-DN User Manual

> Copyright Copyright © 2007, GE Security Inc. All rights reserved. This document may not be copied or otherwise reproduced, in whole or in part, except as specifically permitted under US and international copyright law, without the prior written consent from GF. Document number/revision: 1056610A EN (February 2007). Disclaimer THE INFORMATION IN THIS DOCUMENT IS SUBJECT TO CHANGE WITHOUT NOTICE. GE ASSUMES NO RESPONSIBILITY FOR INAC-CURACIES OR OMISSIONS AND SPECIFICALLY DISCLAIMS ANY LIABILITIES, LOSSES, OR RISKS, PERSONAL OR OTHERWISE, INCURRED AS A CONSEQUENCE, DIRECTLY OR INDIRECTLY, OF THE USE OR APPLICATION OF ANY OF THE CONTENTS OF THIS DOCUMENT. FOR THE LATEST DOCUMENTATION, CONTACT YOUR LOCAL SUPPLIER OR VISIT US ONLINE AT WWW.GESECURITY.EU. This publication may contain examples of screen captures and reports used in daily operations. Examples may include fictitious names of individuals and companies. Any similarity to names and addresses of actual businesses or persons is entirely coincidental Trademarks GE and the GE monoaram are reaistered trademarks of General and patents Electric. GEC-EVR1/GEC-EVR1-DN product and loao are reaistered trademarks of GE Security. Other trade names used in this document may be trademarks or reaistered trademarks of the manufacturers or vendors of the respective products. Software IMPORTANT: THIS END-USER LICENSE AGREEMENT ("AGREElicense MENT") IS A LEGAL AGREEMENT BETWEEN GE SECURITY AND YOU. READ THE FOLLOWING TERMS AND CONDITIONS CAREaareement FULLY BEFORE INSTALLING OR USING THIS SOFTWARE. THIS AGREEMENT PROVIDES A LICENSE FROM GE SECURITY TO USE THE SOFTWARE. IT ALSO CONTAINS WARRANTY INFORMATION, DISCLAIMERS, AND LIABILITY LIMITATIONS. INSTALLING AND/OR USING THE SOFTWARE CONFIRMS YOUR AGREEMENT TO BE BOUND BY THESE TERMS AND CONDITIONS. IF YOU DO NOT AGREE WITH THESE TERMS AND CONDITIONS, DO NOT INSTALL OR USE THE SOFTWARE OR, IF ALREADY INSTALLED, IMMEDI-ATELY CEASE ALL USE OF THE SOFTWARE AND PROMPTLY UNIN-STALL ALL COMPONENTS OF THE SOFTWARE.

1. License. In this Agreement, you, the purchaser of the rights granted by this Agreement, are referred to as You or Your, whether an individual or a business entity of any kind. Subject to the terms and conditions of this Agreement, GE Security Inc., a Delaware corporation, I'GE SECURITY' grants You a nonexclusive license to use the accompanying software (including any upgrades, modified versions, updates, additions and copies of the software furnished to You during the term of the Agreement ('Software'), and all associated media, printed materials, and electronic documentation accompanying the Software ('Documentation''), but only in the country where acquired from your supplier and/or authorized reseller ('Supplier'). In this Agreement, the Software and Documentation are referred to as the Licensed Product.

All rights to and in the Licensed Product, including, but not limited to, copyrights, patents, trademarks, and trade secrets, belong to GE SECURITY, and GE SECURITY retains title to each copy of the Software. You may only install and use the Software on a single computer, workstation, or terminal ("Computing Device") at one time, unless You have purchased additional copies of the Software, in which case You may install the software on the number of Computing Devices for which You have purchased copies of the Software. You may not use the Software over a computer network. You may not transfer or distribute the Licensed Product to others, in electronic format or otherwise, and this Agreement shall automatically terminate in the event of such a transfer or distribution. You may not sell, rent, lease, or sublicense the Software. You may not copy or modify the Licensed Product for any purpose, including for backup purposes. You may use the original copy of the Software provided to You for backup purposes. You agree that GE SECURITY at any time, upon reasonable notice, may audit Your use of the Software for compliance with the terms and conditions of this Aareement.

2. Term. This Agreement is effective until terminated. You may terminate this Agreement by uninstalling all components of the Software from all Computing Devices and returning the Licensed Product to GE SECURITY. GE SECURITY may terminate this Agreement if You breach any of these terms and conditions. Upon termination of this Agreement for any reason, You agree to uninstall all components of the Software and return the Licensed Product to GE SECURITY. All provisions of this Agreement relating to (ii) disclaimer of warranties; (iii) limitations on liability, remedies, and damages; and (iii) GE SECURITY's proprietary rights, shall survive termination of this Agreement. 3. Object code. The Software is delivered in object code only. You may not alter, merge, modify, adapt, or translate the Software, nor decompile, disassemble, reverse-engineer, or otherwise reduce the Software to a human-perceivable form, nor create derivative works or programs based on the Software.

4. Limited warranty. GE SECURITY warrants that for one (1) year from the date of delivery of the Licensed Product (Sóftware Warranty Period), the functions contained in the Software will be fit for their intended purpose as described in the applicable Documentation from GE SECURITY, and will conform in all material respects to the specifications stated in such Documentation. GE SECURITY does not warrant that the operation of the Software will be uninterrupted or error-free. GE SECURITY does warrant that the media on which the Software is furnished will be free from defects in materials and workmanship under normal use for a period of thirty (30) days from the date of delivery (Media Warranty Period). Except as specifically provided therein, any other software and any hardware furnished with or accompanying the Software is not warranted by GE SECURITY. Your exclusive remedy under this limited warranty for nonconforming Software shall be repair or replacement of the Software, in the sole discretion of GE SECURITY. To obtain a repair or replacement of nonconforming Software, contact GE SECURITY Customer Service toll free at 888-GESECURity or online at www.gesecurity.com during the Software Warranty Period. Your exclusive remedy under this limited warranty for defective media is replacement of the defective media. To receive replacement media under this limited warranty, return the defective media to Supplier during the Media Warranty Period, with proof of payment.

EXCEPT AS EXPRESSLY PROVIDED ABOVE, THE LICENSED PRODUCT IS PROVIDED "AS IS" WITHOUT WARRANTY OF ANY KIND, EITHER EXPRESSED OR IMPLIED, INCLUDING, BUT NOT LIMITED TO, IMPLIED WARRANTIES OF MERCHANT-ABILITY OR TITNESS FOR A PARTICULAR PURPOSE AND, EXCEPT AS EXPRESSLY PROVIDED ABOVE, YOU ASSUME THE ENTIRE RISK AS TO THE QUALITY AND PERFORMANCE OF THE LICENSED PRODUCT.

GEC-EVR/GEC-EVR-DN

User Manual

5. Limitation of liability. Ge Security's sole OBLIGATION OR LIABILITY UNDER THIS AGREEMENT IS THE REPAIR OR REPLACEMENT OF NONCONFORMING SOFT-WARE AND/OR DEFECTIVE MEDIA ACCORDING TO THE LIMITED WARRANTY ABOVE. IN NO EVENT WILL GE SECURITY BE LIABLE FOR ANY DAMAGES, WHETHER CONSEQUENTIAL, INCIDENTAL, OR INDIRECT, NOR FOR ANY LOSS OF DATA, LOSS OF PROFITS, OR LOST SAVINGS, ARISING OUT OF USE OF OR INABILITY TO USE THE SOFT-WARE OR DOCUMENTATION (OR ANY HARDWARE FURNISHED WITH THE SOFTWARE), EVEN IF GE SECURITY HAS BEEN ADVISED OF THE POSSIBILITY OF SUCH DAMAGES, NOR FOR ANY CLAIM BY ANY THIRD PARTY.

6. General. Any hardware provided to You by GE SECURITY shall not be exported or reexported in violation of any export provisions of the United States or any other applicable jurisdiction. Any attempt to sublicense, assign, or transfer any of the rights, duties, or obligations hereunder shall be void. This Agreement shall be governed by and interpreted under the laws of the State of New York, United States of America, without regard to conflicts of law provisions. You hereby consent to the exclusive jurisdiction of the state and federal courts located in Multhomah County, Oregon, to resolve any disputes arising under or in connection with this Agreement, with venue in Portland, Oregon.

Restricted rights legend. The Licensed Product is provided with RESTRICTED RIGHTS. In the event the United States Government or an agency thereof is granted a license, the following additional terms apply: Restricted Computer Software, as defined in the Commercial Computer Software-Restricted Rights clause at Federal Acquisition Regulations 52.227-19, and the restrictions as provided in subparagraphs (cl1) and (cl2) thereof; and as applicable; the Government's rights to use, modify, reproduce, release, perform, display, or disclose the Software also are restricted as provided by paragraphs (bl2) and (bl(3) of the Rights in Noncommercial Technical Data and Computer Software-Small Business Innovative Research (SBIR) Program clause at DFARS 252.227-7018.

YOU ACKNOWLEDGE THAT YOU HAVE READ AND UNDER-STAND THIS AGREEMENT AND AGREE TO BE BOUND BY ITS TERMS. YOU FURTHER AGREE THAT THIS AGREEMENT IS THE COMPLETE AND EXCLUSIVE STATEMENT OF THE AGREEMENT BETWEEN YOU AND GE SECURITY, AND SUPERSEDES ANY PROPOSAL OR PRIOR AGREEMENT, ORAL OR WRITTEN, AND ANY OTHER COMMUNICATION RELATING TO THE SUBJECT MATTER OF THIS AGREEMENT.

#### GEC-EVR/GEC-EVR-DN User Manual

Intended use Use this product only for the purpose it was designed for; refer to the data sheet and user documentation. For the latest product information, contact your local supplier or visit us online at www.gesecurity.eu.

FCC compliance This equipment has been tested and found to comply with the limits for a Class A digital device, pursuant to part 15 of the FCC Rules. These limits are designed to provide reasonable protection against harmful interference when the equipment is operated in a commercial environment. This equipment generates, uses, and can radiate radio frequency energy and, if not installed and used in accordance with the instruction manual, may cause harmful interference to radio communications.

You are cautioned that any changes or modifications not expressly approved by the party responsible for compliance could void the user's authority to operate the equipment.

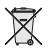

The European directive "Waste Electrical and Electronic Equipment" (WEEE) aims to minimise the impact of electrical and electronic equipment waste on the environment and human health. To conform with this directive, electrical equipment marked with his symbol must not be disposed of in European public disposal systems. European users of electrical equipment must now return end-of-life equipment for disposal. Further information can be found on the following website:

www.recyclethis.info.

CE

## Contents

| Chapter 1. Introduction                                                                                                    | 1                                            |
|----------------------------------------------------------------------------------------------------|----------------------------------------------|
| Product overview                                                                                                    | 2                                            |
|                                                                                                    | 4                                            |
| Chapter 2. Controls                                                                                                    | 7                                            |
| Controls                                                                                                    | 8                                            |
| Onboard controls                                                                                                    | 8                                            |
| PC configuration                                                                                                    | 9                                            |
| Chapter 3. Menus                                                                                                    | 13                                           |
|                                                                                                    |                                              |
| Setup menus                                                                                                    | 14                                           |
| Setup menus                                                                                                    | <b>14</b><br>14                              |
| Setup menus<br>Main menu<br>Camera ID                                                                                               | 14<br>14<br>16                               |
| Setup menus<br>Main menu<br>Camera ID<br>Light control                                                                              | 14<br>14<br>16<br>18                         |
| Setup menus<br>Main menu<br>Camera ID<br>Light control<br>Day/night control                                                         | 14<br>14<br>16<br>18<br>25                   |
| Setup menus<br>Main menu<br>Camera ID<br>Light control<br>Day/night control<br>White balance                                        | 14<br>14<br>16<br>18<br>25<br>28             |
| Setup menus<br>Main menu<br>Camera ID<br>Light control<br>Day/night control<br>White balance<br>Picture control                     | 14<br>14<br>16<br>18<br>25<br>28<br>29       |
| Setup menus<br>Main menu<br>Camera ID<br>Light control<br>Day/night control<br>White balance<br>Picture control<br>Focus adjustment | 14<br>16<br>16<br>18<br>25<br>28<br>29<br>32 |

| Chapter 4. S | upport          | •••• | • • • • • | •••• | 39 |
|--------------|-----------------|------|-----------|------|----|
| Contacting   | g technical sup | port |           |      | 40 |

## Chapter 1 Introduction

This chapter provides an overview of your GEC-EVR/GEC-EVR-DN, including minimum hardware/software requirements and steps you need to perform before you begin installing, configuring, and using your GEC-EVR/GEC-EVR-DN.

In this chapter:

| Product overview        | • |   | • | • | • | .2 |
|-------------------------|---|---|---|---|---|----|
| Autoiris lens connector | • | • |   |   |   | .4 |

## **Product overview**

This color CCD video camera series employs a 1/3-inch charge-coupled device (CCD) solidstate imaging device with 470k/410k picture elements, and equipped with a newly developed digital signal processor (DSP) for processing the video signals.

A micro-controller is also introduced to provide high quality, high color reproduction, and a sharp, crisp picture.

## Chapter 1

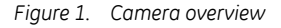

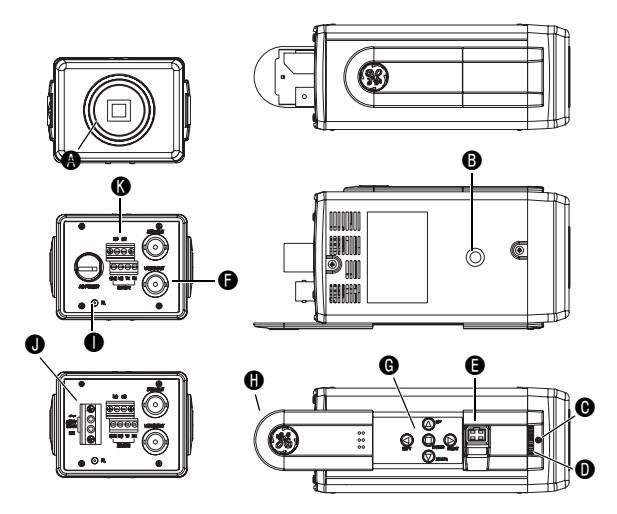

- C (CS) mount adapter. If a CS-mounted lens is used, remove the C mounting ring.
- Standard photographic pan head screw size (1/4 in. 20).
- Focal length locking screw.
- Backfocus thumb wheel.

A

• Autoiris lens connector. For more information, see *Autoiris lens connector* on page 4.

- GEC-EVR/GEC-EVR-DN 4 User Manual
  - Ovideo output terminal.

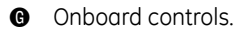

B Slide out cover.

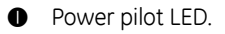

12 VDC/24 VAC block terminal. This terminal 0 accepts 12 VDC (nonparity) or 24 VAC. The other model accepts 100 - 240 VAC.

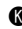

OSD remote control connector.

#### Autoiris lens connector

If your autoiris lens has a built-in EE amp (video type), set the *LIGHT CNTL* to **Video lens**. With this setting, the connector in *Figure 2* on page 5 should be wired as shown in *Table 1*.

Table 1. Built-in EE amp pinout

| Pin | Description    |
|-----|----------------|
| 1   | Power (red)    |
| 2   | NC             |
| 3   | Video (white)  |
| 4   | Ground (black) |

5

If your autoiris does not have a built-in EE amp (DC type), set the *LIGHT CNTL* to **DC lens**. With this setting, the connector in *Figure 2* should be wired as shown in *Table 2*.

Table 2. No built-in EE amp pinout

| Pin | Description      |
|-----|------------------|
| 1   | Damping coil (+) |
| 2   | Damping coil (-) |
| 3   | Driving coil (+) |
| 4   | Driving coil (-) |

Figure 2. Autoiris pins

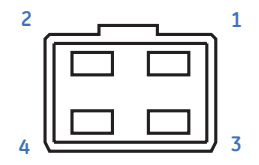

6 | GEC-EVR/GEC-EVR-DN User Manual

## Chapter 2 Controls

This chapter provides an overview of your GEC-EVR/GEC-EVR-DN controls.

In this chapter:

| Controls          |  |  | • |   |   |  | • | .8 |
|-------------------|--|--|---|---|---|--|---|----|
| Onboard controls. |  |  |   | • | • |  |   | .8 |
| PC configuration. |  |  |   | • |   |  |   | .9 |

## Controls

You can configure the camera through either the onboard controls, or by an RS-232 connection to a PC.

## **Onboard controls**

Use the onboard up, down, left, right, and enter buttons (*Figure 3*) to make selections on the onscreen menus.

Figure 3. Onboard controls

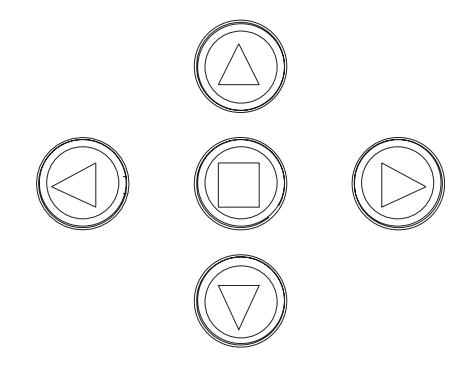

## PC configuration

To configure the camera with a PC, you'll need to connect them through an RS-232 connection.

#### RS-232

To connect the camera to an RS-232 cable, do the following:

1. Connect the RX terminal to pin 3 on a DB9 connector (*Figure 4*).

Figure 4. RS-232 connection

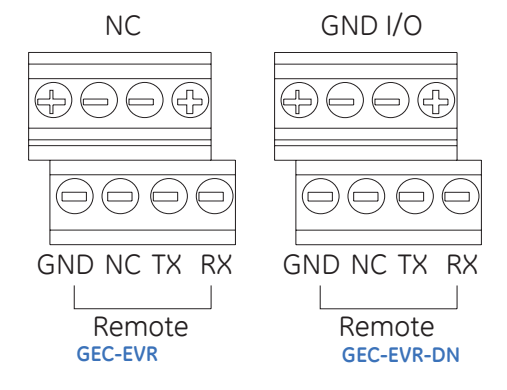

- 2. Connect the TX terminal to pin 2 on a DB9 connector.
- 3. Connect the GND terminal to pin 5 on a DB9 connector.
  - **Note:** The NC terminal does not connect to anything.

#### PC

To configure the camera with a PC, do the following:

- 1. Connect the DB9 connector to the serial port (COM1) of your PC.
- 2. In a Windows 95/98/ME/2000/XP system, insert the floppy disk that came with the camera into the floppy disk drive.
- Click Start > Run > Browse. Navigate to the disk drive, and double-click the OSD\_CONT.EXE file.
- 4. The OSD Control program will display on your screen (*Figure 5* on page 11).

Figure 5. The OSD program.

| 🔀 OSD Control Ver 1.02 |                  |  |
|------------------------|------------------|--|
|                        |                  |  |
|                        | CET<br>Setup (S) |  |

- 5. Click the center button to display the *Main Menu* on the display monitor. Use the arrow buttons or your PC's keyboard to navigate and select menu items.
- 6. Click on *Exit* to close the program.
- **Note:** Try the following steps if the OSD Control program doesn't function as stated.
  - Make sure the RS-232 cable is wired correctly.
  - Run the *patch.exe* program on the provided floppy disk.
  - Click on the **Setup (S)** button to make sure the correct COM port is selected.

#### I/O port

The I/O port can receive a signal from an external device to switch between day or night mode. For more information, see *External day to night menu* on page 27.

This is only for use with the GEC-EVR-DN.

## Chapter 3 Menus

This chapter provides an overview of your GEC-EVR/GEC-EVR-DN menus.

In this chapter:

| Setup menus       | <br> |       | <br>.14 |
|-------------------|------|-------|---------|
| Main menu         | <br> | <br>• | <br>.14 |
| Camera ID         | <br> |       | <br>.16 |
| Light control     | <br> |       | <br>.18 |
| Day/night control | <br> |       | <br>.25 |
| White balance     | <br> |       | <br>.28 |
| Picture control   | <br> |       | <br>.29 |
| Focus adjustment  | <br> |       | <br>.32 |
| <i>Misc</i>       | <br> | <br>• | <br>.33 |

## Setup menus

The camera is configured through the setup menus which appear onscreen.

#### Main menu

To access and navigate the main menu, press the **Enter** button on the camera (*Figure 1* on page 3 and *Table 3* on page 15). Then you can use the **Up** or **Down** keys to move between items, and press **Enter** again to select the option (*Figure 6* on page 15).

Figure 6. Main menu

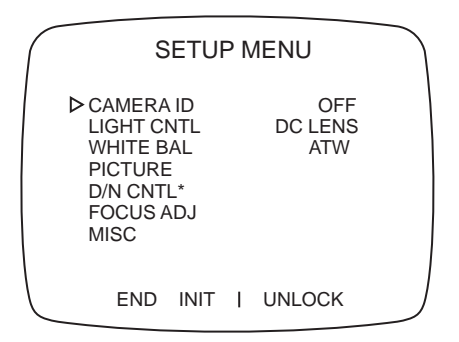

Table 3. Main menu options

| Menu option | Description                                     |  |  |  |  |  |
|-------------|-------------------------------------------------|--|--|--|--|--|
| Camera ID   | Camera identification.                          |  |  |  |  |  |
| Light cntl  | Options for light control.                      |  |  |  |  |  |
| White bal   | Options for white balance controls.             |  |  |  |  |  |
| Picture     | Options for video display controls.             |  |  |  |  |  |
| D/N cntl    | Options for day/night controls.                 |  |  |  |  |  |
|             | Note: This is only for use with the GEC-EVR-DN. |  |  |  |  |  |

#### GEC-EVR/GEC-EVR-DN User Manual

| Table 3. | Main menu | options | (continued) |
|----------|-----------|---------|-------------|
|----------|-----------|---------|-------------|

| Menu option | Description                                                                       |  |  |  |  |  |
|-------------|-----------------------------------------------------------------------------------|--|--|--|--|--|
| Focus adj   | Focus adjustment screen.                                                          |  |  |  |  |  |
| Misc        | Adjust synchronization and lens applications.                                     |  |  |  |  |  |
| End         | Exits the menu.                                                                   |  |  |  |  |  |
| Init        | Returns all settings to factory default.<br>Do this only when necessary.          |  |  |  |  |  |
| (up arrow)  | Adjust menu positioning.                                                          |  |  |  |  |  |
| Unlock      | Lock or unlock the setup menu.                                                    |  |  |  |  |  |
|             | Note: To enter the unlock password,<br>press Up, Down, Down,<br>Right, and Enter. |  |  |  |  |  |

**Note:** If you don't press a button for 2 minutes, your changes are saved, and the camera returns to its normal function.

#### **Camera ID**

You can set a camera ID to display on the monitor's screen. To set the camera ID, do the following:

- 1. On the main menu, move the cursor to **Camera ID** and press the **Enter** button.
- 2. Using the **up**, **down**, **left**, or **right** keys, highlight the characters you want to display. Press the **Enter** button to select the characters (*Figure 7*).
- Figure 7. Camera ID character selection

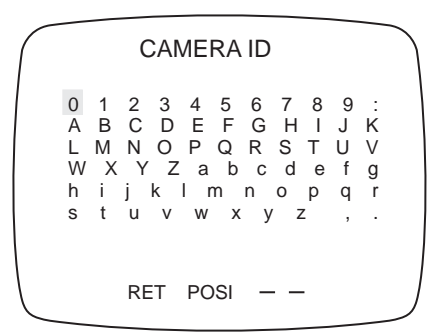

- 3. Press **Left** or **Right** to move and edit a specific character in the editing area.
- 4. Use the blank character between the **z** and , to delete the last character entered.
- 5. Select the **Posi** option to move the position of the camera ID with the

directional keys. When done, press **Enter**.

6. When finished, select the **Ret** option to return to the main menu.

## Light control

You can adjust the camera's light control. To change the light control option on the main menu, move the cursor to **Light Cntl** and press **Left** or **Right** to select the mode (DC Lens, Video Lens, AES, ME, or AI Shutter). Then press **Enter** to access that mode's menu.

#### DC lens menu

Table 4 lists the DC lens menu options.

Table 4. DC lens menu options

| Menu option                | Description                                                                    |
|----------------------------|--------------------------------------------------------------------------------|
| Iris window                | Adjust the auto-iris level ranging from 0 to 10.                               |
| Flickerless<br>(NTSC only) | When set to on, the shutter speed is changed from 1/60 second, to 1/100 second |

| Table 4. DC lens menu options (continue | d) |
|-----------------------------------------|----|
|-----------------------------------------|----|

| Menu option                | Description                                                                                                    |
|----------------------------|----------------------------------------------------------------------------------------------------|
| Av:Pk (for all<br>AE mode) | Adjust the value by pressing <b>Left</b> or <b>Right</b> . Av stands for average photometric method. Pk stands for peak photometric method.                         |
|                            | A greater Av value automatically<br>adjusts the electronic convergence<br>with the average video signal level of<br>the object as the correct photometric<br>value. |
|                            | A greater Pk value automatically<br>adjusts the electronic convergence<br>with the peak video signal level of the<br>object as the correct photometric<br>value.    |
|                            | We recommend you adjust the settings on a DC iris lens after you set the level.                                                                                     |
|                            | Range: 0:12, 1:11, 2:10, 3:9, 4:8, 5:7: 6:6,<br>7:5, 8:4, 9:3, 10:2, 11:1, 12:1. The<br>default is 8:4.                                                             |

#### Video lens menu

#### Table 5 lists the video lens menu options.

Table 5. Video lens menu options

| Menu options               | Description                                                        |
|----------------------------|--------------------------------------------------------------------|
| Flickerless<br>(NTSC only) | When on, shutter speed can range from 1/60 second, to 1/100 second |

| Table 5. | Video | lens menu | options | (continued) |
|----------|-------|-----------|---------|-------------|
|----------|-------|-----------|---------|-------------|

| Menu options | Description                                                                                                    |
|--------------|----------------------------------------------------------------------------------------------------|
| Av:Pk        | Adjust the value by pressing <b>Left</b> or<br><b>Right</b> . Av stands for average<br>photometric method. Pk stands for<br>peak photometric method.                |
|              | A greater Av value automatically<br>adjusts the electronic convergence<br>with the average video signal level of<br>the object as the correct photometric<br>value. |
|              | A greater Pk value automatically<br>adjusts the electronic convergence<br>with the peak video signal level of the<br>object as the correct photometric<br>value.    |
|              | We recommend you adjust the settings on a DC iris lens after you set the level.                                                                                     |
|              | Range: 0:12, 1:11, 2:10, 3:9, 4:8, 5:7: 6:6,<br>7:5, 8:4, 9:3, 10:2, 11:1, 12:1. The<br>default is 8:4.                                                             |

#### AES menu

#### Table 6 lists the AES menu option.

Table 6. AES menu options

| Menu option | Description                                                                                                    |
|-------------|----------------------------------------------------------------------------------------------------|
| Av:Pk       | Adjust the value by pressing <b>Left</b> or <b>Right</b> . Av stands for average photometric method. Pk stands for peak photometric method.                         |
|             | A greater Av value automatically<br>adjusts the electronic convergence<br>with the average video signal level of<br>the object as the correct photometric<br>value. |
|             | A greater Pk value automatically<br>adjusts the electronic convergence<br>with the peak video signal level of the<br>object as the correct photometric<br>value.    |
|             | We recommend you adjust the settings on a DC iris lens after you set the level.                                                                                     |
|             | Range: 0:12, 1:11, 2:10, 3:9, 4:8, 5:7: 6:6,<br>7:5, 8:4, 9:3, 10:2, 11:1, 12:1. The<br>default is 8:4.                                                             |

#### ME menu

#### Table 7 lists the ME menu options.

Table 7. ME menu options

| Menu options | Description                                                                                                    |
|--------------|----------------------------------------------------------------------------------------------------|
| Shutspeed    | Adjust the shutter speed between 1/60<br>(1/50), 1/100 (1/120), 1/250, 1/500,<br>1/1000, 1/2000, 1/5000, and 1/10000<br>sec. |
| Gain         | Adjust the gain between 5, 13, 22, and 30 dB.                                                                                |

#### Al shutter menu

Table 8 lists the AI shutter menu options.

Table 8. AI shutter menu options

| Menu options | Description                                                                                                    |
|--------------|----------------------------------------------------------------------------------------------------|
| Shutspeed    | Adjust the shutter speed between 1/60<br>(1/50), 1/100 (1/120), 1/250, 1/500,<br>1/1000, 1/2000, 1/5000, and 1/10000<br>sec. |

## 24 | GEC-EVR/GEC-EVR-DN User Manual

| Table 8. | Al shutter mer | u options | (continued) |
|----------|----------------|-----------|-------------|
|----------|----------------|-----------|-------------|

| Menu options | Description                                                                                                    |
|--------------|----------------------------------------------------------------------------------------------------|
| Av:Pk        | Adjust the value by pressing <b>Left</b> or <b>Right</b> . Av stands for average photometric method. Pk stands for peak photometric method.                         |
|              | A greater Av value automatically<br>adjusts the electronic convergence<br>with the average video signal level of<br>the object as the correct photometric<br>value. |
|              | A greater Pk value automatically<br>adjusts the electronic convergence<br>with the peak video signal level of the<br>object as the correct photometric<br>value.    |
|              | We recommend you adjust the settings on a DC iris lens after you set the level.                                                                                     |
|              | Range: 0:12, 1:11, 2:10, 3:9, 4:8, 5:7: 6:6,<br>7:5, 8:4, 9:3, 10:2, 11:1, 12:1. The<br>default is 8:4.                                                             |

## Day/night control

You can adjust the camera's day/night controls. To adjust the controls, do the following:

**Note:** This is only for use with the GEC-EVR-DN.

1. On the main menu, move the cursor to D/N CNTL (Figure 8) and press Left or Right to choose between LUX/DELAY, SCHEDULE, EXTERNAL, DAY MODE, and NIGHT MODE.

Figure 8. Day/night menu D/N MENU D/N TYPE LUX/DELAY RETURN

2. Once you've chosen a mode, press **Enter** to access the mode's submenu.

#### Lux/delay menu

Table 9 lists the lux/delay menu options.

Table 9. Lux/delay menu options

| Menu options | Description                                                                                                    |
|--------------|----------------------------------------------------------------------------------------------------|
| D → N LEVEL  | Press <b>Left</b> or <b>Right</b> to adjust the light<br>level at which the camera switches<br>from day mode to night mode.                                                      |
| N → D LEVEL  | Press <b>Left</b> or <b>Right</b> to adjust the light<br>level at which the camera switched<br>from night mode to day mode.                                                      |
| DELAY TIME   | Set the delay time that dictates how<br>long after the camera has detected<br>the appropriate level of light or dark to<br>switch modes. You can set from five to<br>60 seconds. |

#### Schedule menu

#### *Table 10* lists the schedule menu options.

Table 10. Schedule menu options

| Menu options       | Description                                                                       |
|--------------------|-----------------------------------------------------------------------------------|
| D → N TIME         | Set the HOUR and MIN at which the camera will switch from day mode to night mode. |
| N → D TIME         | Set the HOUR and MIN at which the camera will switch from night mode to day mode. |
| CHOICE D/N<br>TYPE | Press <b>Enter</b> to switch between day or night mode.                           |

**Note:** If the  $D \rightarrow N$  TIME and  $N \rightarrow D$  TIME are identical, the camera will automatically add one minute to the  $N \rightarrow D$  TIME.

#### External day to night menu

This function allows you to set whether the camera switches to night mode by HI potential (+5 V) or LOW potential (0 V). When finished, move the cursor to *RETURN* and press **Enter**.

#### Day mode

This switches the camera to day mode.

#### Night mode

This switched the camera to night mode.

### White balance

You can adjust the camera's white balance. To adjust the white balance, do the following:

1. On the main menu, move the cursor to *WHITE BAL* and press **Left** or **Right** to change between *ATW*, *PRESET*, *PTL* (Push to Lock), and *AWB* (*Table 11*).

## 2. On the *PRESET* and *PTL* options, press **Enter** to access a submenu.

| Menu options | Description                                                                                                    |
|--------------|----------------------------------------------------------------------------------------------------|
| ATW          | Automatic tracking white balance.                                                                                                    |
| Preset       | Choose the fixed color temperature between Indoor, Outdoor, and Fluorescent.                                                                                                    |
| PTL          | Push to lock white balance. When you<br>press <b>Enter</b> , the camera will process<br>the white balance. The display will<br>change from <i>PTL PUSH</i> to <i>PTL</i><br><i>SETTING</i> . When the display changes<br>back to <i>PTL PUSH</i> , the process is<br>complete and you can exit the menu. |
| AWB          | Full range automatic white balance.                                                                                                    |

#### **Picture control**

You can make adjustments to the camera's picture. To make adjustments, on the main menu, move the cursor to *PICTURE* and press **Enter** to access the *PICTURE* menu (*Figure 9* on page 30 and *Table 12* on page 30).

Figure 9. Picture menu

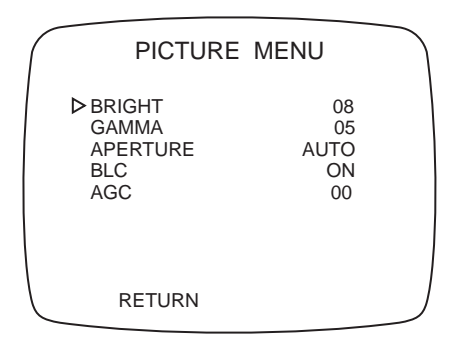

Table 12. Picture control menu options

| Menu options | Description                                                                                                   |
|--------------|----------------------------------------------------------------------------------------------------|
| Bright       | Move the cursor to the <i>BRIGHT</i> position and press <b>Left</b> or <b>Right</b> to change the brightness. |
| Gamma        | Move the cursor to the <i>GAMMA</i> position and press <b>Left</b> or <b>Right</b> to choose from 9 settings. |

| Table 12. | Picture control | menu options (continued | d) |
|-----------|-----------------|-------------------------|----|
|-----------|-----------------|-------------------------|----|

| Menu options | Description                                                                                                    |  |
|--------------|----------------------------------------------------------------------------------------------------|--|
| Aperture     | Move the cursor to the <i>APERTURE</i> position and press <b>Left</b> or <b>Right</b> to choose from <i>00</i> , <i>09</i> , and <i>AUTO</i> for your aperture. |  |
|              | Note: We recommend you use<br>AUTO as your default<br>aperture setting. Otherwise,<br>you may see large amounts<br>of noise in a low-light<br>environment.      |  |
| BLC          | Move the cursor to the <i>BLC</i> position<br>and press <b>Left</b> or <b>Right</b> to turn<br>backlight compensation on or off.                                |  |
| AGC          | Move the cursor to the AGC position<br>and press <b>Left</b> or <b>Right</b> to adjust the<br>bright level low light condition.                                 |  |

### Focus adjustment

You can make adjustments to the camera's back focus. To make adjustments, do the following:

1. On the main menu, move the cursor to *FOCUS ADJ* and press **Enter** (*Figure 10*).

Figure 10. Focus adjustment

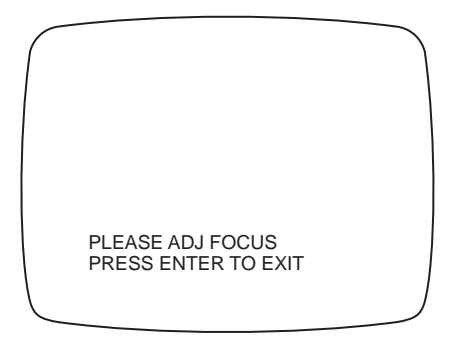

2. Adjust the back focus and press **Enter** again when finished.

#### Misc

On the *MISC* menu, you can adjust things like the camera's synchronization and lens applications. To make these adjustments on the main menu, move the cursor to *MISC* and press **Enter** to access the *MISC* menu (*Figure 11* and *Table 13*).

Figure 11. Misc menu

| $\left( \right)$ | MISC M                              | ENU              | $\int$ |
|------------------|-------------------------------------|------------------|--------|
|                  | EXT SYNC<br>MIRROR                  | LINE LOCK<br>OFF |        |
|                  | WINKER<br>LOW LIGHT<br>BACK DEFAULT | ON<br>B/W        |        |
|                  | RETURN                              | REV A            |        |

**GEC-EVR** 

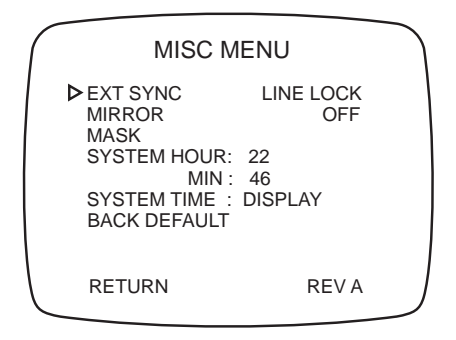

**GEC-EVR-DN** 

Table 13. Misc menu options

| Menu options | Descript                                                                                                    | tion                                                                                                    |
|--------------|----------------------------------------------------------------------------------------------------|----------------------------------------------------------------------------------------------------|
| EXT SYNC     | Press <b>Le</b><br>of synch<br>access t<br>adjusting<br>by press                                                                                               | <b>ft</b> or <b>Right</b> to select the type<br>ronization, and press <b>Enter</b> to<br>he external sync phase<br>g menu. Align the sync phase<br>ing <b>Left</b> of <b>Right</b> . |
| MIRROR       | Press <b>Le</b><br>on or off                                                                                                    | <b>ft</b> or <b>Right</b> to turn mirroring                                                                                                    |
| MASK         | Masks are used to cover private areas<br>in the camera's view. Press Enter to<br>access the Mask menu ( <i>Figure 12</i> on<br>page 37). To set a mask, see x. |                                                                                                    |
| WINKER       | Turn the winker on to have an<br>indicator blink in the upper right<br>corner of the display, signaling that<br>the camera is on.                              |                                                                                                    |
|              | Note:                                                                                                    | This is only for use with the GEC-EVR.                                                                                                    |
| LOW LIGHT    | Choose between color and black-<br>and-white when in a low light<br>environment.                                                                               |                                                                                                    |
|              | Note:                                                                                                    | This is only for use with the GEC-EVR.                                                                                                    |

36 | GEC-EVR/GEC-EVR-DN User Manual

Table 13. Misc menu options (continued)

| Menu options | Descript                                                                                                    | tion                                      |  |
|--------------|----------------------------------------------------------------------------------------------------|-------------------------------------------|--|
| SYSTEM HOUR  | Set the hour of the current local time.<br>This will affect when the day/night<br>mode changes if you are using the<br>schedule option for your day/night<br>control.     |                                           |  |
|              | Note:                                                                                                    | This is only for use with the GEC-EVR-DN. |  |
| SYSTEM MIN   | Set the minute of the current local<br>time. This will affect when the day/<br>night mode changes if you are using<br>the schedule option for your day/<br>night control. |                                           |  |
|              | Note:                                                                                                    | This is only for use with the GEC-EVR-DN. |  |
| SYSTEM TIME  | Display or hide the system time on the display.                                                                                                    |                                           |  |
|              | Note:                                                                                                    | This is only for use with the GEC-EVR-DN. |  |
| BACK DEFAULT | Restores<br>settings.                                                                                                    | s the unit to the default                 |  |

#### Setting a mask

To set a mask, see *Misc* on page 33 to access the *MISC* menu and do the following:

1. Press **Left** or **Right** to select the mask you want to edit (*Figure 12*).

Figure 12. Mask menu

| MASK MEN                       | J  | ) |
|--------------------------------|----|---|
| D MASK NO                      | 01 |   |
| COLOR TYPE<br>POSITION<br>SIZE | 01 |   |
| RETURN                         |    |   |

- 2. Press **Down** to move to the next line, and then press **Left** or **Right** to turn the mask on or off.
- 3. Press **Down** to move to the next line, and then press **Left** or **Right** to choose the color of the mask (*white*, *gray*, or *black*).

- 4. Press **Down** to move to the next line, and then press **Enter** to set the position of the mask.
- 5. Press **Down** to move to the next line, and then press **Enter** to set the size of the mask.
- 6. Press **Down** to move to *RETURN*, and press **Enter** to exit the menu.

## Chapter 4 Support

This chapter provides information to help you contact technical support in case you need assistance with your GE equipment. In this chapter:

Contacting technical support ......40

# Contacting technical support

For assistance installing, operating, maintaining, and troubleshooting this product, refer to this document and any other documentation provided. If you still have questions, contact your local supplier or visit our web site: *www.gesecurity.eu*.

**Note:** Be ready at the equipment before calling for technical support.